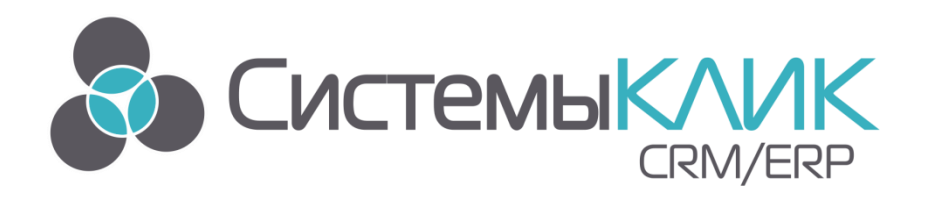

# КЛИЕНТ-КОММУНИКАТОР

# АВТОМАТИЗИРОВАННАЯ СИСТЕМА УПРАВЛЕНИЯ БИЗНЕСОМ

# «ИНТЕГРАЦИЯ С 1С»

Руководство по настройке Интеграции с 1С

«Системы КлиК» Санкт-Петербург, 197136, ул. Всеволода Вишневского, д. 4, офис 23 Тел.: +7 (812) 380-4-380 www.sysclick.ru info@sysclick.ru

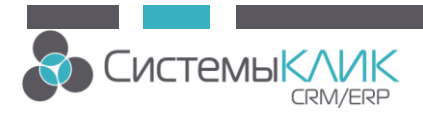

# Оглавление

| Подключение к базе 1С                                       | 3  |
|-------------------------------------------------------------|----|
| Настройка правил импорта/экспорта данных                    | 4  |
| Настройка задач (сценариев) интеграции                      | 10 |
| Настройка фильтров данных для импорта/экспорта в подзадачах | 11 |
| Настройка прав доступа к задачам интеграции                 | 12 |
| Импорт/экспорт настроек                                     | 13 |
| Запуск синхронизации в клиентской части                     | 15 |
| Запуск синхронизации со скрипта                             | 16 |
|                                                             |    |

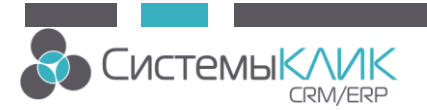

Для начала синхронизации (экспорт/импорт) данных с 1С необходимо произвести настройку связи классов Клиент-Коммуникатора (КлиК) и 1С. Настройка связей производится средствами Конфигуратора КлиК.

Для настройки интеграции и обмена данными на компьютере должна быть установлена «Технологическая Платформа 1С» (Толстый клиент). Лицензия 1С должна включать возможность работы через внешнее соединение.

### Подключение к базе 1С

1. Необходимо задать настройки подключения к базе 1С

| 11 11 m +                                                                 | Конфигуратор 7.5                                                                                                    | _ = ×                                |
|---------------------------------------------------------------------------|----------------------------------------------------------------------------------------------------|--------------------------------------|
| Конфигурирование и атрибуты                                               |                                                                                                    |                                      |
| Соновить Настройки<br>БД<br>Конфилуратор                                  |                                                                                                    |                                      |
| Интеграция с 1С                                                           | Задачи (3)                                                                                                    | Правила интеграции                   |
| Базы данных 1С                                                            |                                                                                                    | Перетащите выбранное правило мышкой  |
|                                                                           | оредакция подключения к базе 10 х                                                                                                    | Тип 🔺 Класс КлиК                     |
| 2 «Нет данных»<br>О Добаенть Редактировать О Удалить<br>Классы и атрибуты | Уния подкл.         •         Базаданных         •           •         Гип сереера         •         Базаданных         •           •         Гип сереера         •         Базаданных         •           •         Гользователь         •         •         •           •         Пользователь         •         •         • |                                      |
| Виртуальные классы                                                        | 📀 ОК. 📀 Отмена                                                                                                    |                                      |
| Итоги, функции                                                            |                                                                                                    | <hет данных=""></hет>                |
| Погирование                                                               |                                                                                                    |                                      |
| Агрегаты<br>Интеграция с Dutlook<br>Интеграция с IC                       |                                                                                                    |                                      |
|                                                                           | * 👩 Добавить задачу 🧷 Редактировать 🌀 Удалить 🏦 🏖 🐇 🚦 Права на задачи                                                                                                    | 🗿 Добавить 🗸 Редактировать 🌀 Удалить |
|                                                                           |                                                                                                    | 🚺 support\sqlserv 😝 test_1c 🍣 sa 📰   |

Рис.1

2. Задаем Имя подключения, Тип сервера, Базу данных, Логин и Пароль

| 😳 Редакция подключе | ния к                          | базе 1С                                                                           |                                                      |                | x |
|---------------------|--------------------------------|-----------------------------------------------------------------------------------|------------------------------------------------------|----------------|---|
|                     | ∲<br>19<br>11<br>11<br>12<br>0 | Имя подкл.<br>Тип сервера<br>Имя сервера<br>База данных<br>Пользователь<br>Пароль | Fasa 1C       v82       Support       \\Support\Test | Файловый -     |   |
|                     |                                |                                                                                   |                                                      | 👩 ОК 🛛 🙆 Отмен | а |

Рис.2

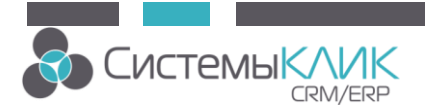

# Настройка правил импорта/экспорта данных

1. После подключения к базе 1С откроется окно для настройки правил импорта/экспорта и создания сценариев интеграции

|                                                                                                    | Конфигуратор 7.5                                         | - = x                                                                                                  |
|----------------------------------------------------------------------------------------------------|----------------------------------------------------------|----------------------------------------------------------------------------------------------------|
| Конфигурирование и атрибуты<br>Соновить Настройки<br>БД<br>Конфигуратор                                               |                                                          |                                                                                                    |
| Интеграция с 1С                                                                                                    | Задачи                                                   | Правила интеграции                                                                                     |
| Базы данных 1С<br>Test                                                                                                | Залачи (сценарий интеграции)                             | <u> Перетащите выбранное правило мышкой</u>                                                            |
|                                                                                                    | содержащие перечень правил<br>интеграции (из библиотеки) | Тип ▲ КлассКлиК<br>Библиотека правил<br>импорта/экспорта - алгоритмы<br>связи между классами КлиК и 1С |
| <ul> <li>Добавить 2 Редактировать </li> <li>Чдалить</li> <li>Классы и атрибуты</li> <li>Виртуальные классы</li> </ul> |                                                          |                                                                                                    |
| Итоги, функции                                                                                                    |                                                          | <Нет данных>                                                                                           |
| Погирование                                                                                                    |                                                          |                                                                                                    |
| Агрегаты                                                                                                    |                                                          |                                                                                                    |
| Интеграция с Outlook                                                                                                  |                                                          |                                                                                                    |
| Интеграция с 1С                                                                                                    |                                                          |                                                                                                    |
| ·                                                                                                    | 🤁 Добавить задачу 🧷 Редактировать 🎯 Удалить 🚖 🐲          | 🛫 💿 Добавить 🗸 Редактировать 🏼 🖨 Удалить                                                               |
|                                                                                                    |                                                          | f support\sqlserv 😝 test_new1c 🍣 sa 🔔                                                                  |

Рис.3

2. Создаем правила интеграции

| <u> П</u> еретащите выбранное правило мышкой |               |   |   |                  |  |  |  |
|----------------------------------------------|---------------|---|---|------------------|--|--|--|
| in 🔺                                         | Класс КлиК    |   |   |                  |  |  |  |
|                                              |               |   |   |                  |  |  |  |
| 0                                            | Добавить      | • | - | Правило импорта  |  |  |  |
| 2                                            | Редактировать |   | ٠ | Правило экспорта |  |  |  |
|                                              |               |   |   |                  |  |  |  |

Рис.4

3. Правила импорта Справочников 1С

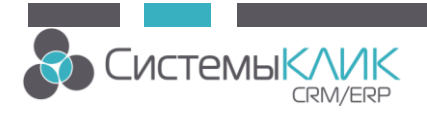

- Выбираем класс КлиК
- Выбираем таблицу 1С

| <u></u> Оравило                                                                                                    | импорта данных 1С                                                                                                    |                                                                                                    |                 |          | 83       |
|----------------------------------------------------------------------------------------------------|----------------------------------------------------------------------------------------------------|----------------------------------------------------------------------------------------------------|-----------------|----------|----------|
| Класс КлиК                                                                                                    | Контрагенты                                                                                                    | $\bigcirc$                                                                                                    | $\cap$          |          |          |
| Таблица 1С                                                                                                    |                                                                                                    | $\left(3\right)$                                                                                                    | (2)-            |          | <b>)</b> |
| Тип     06яз.       А     С       А     С       < | Атрибут КлиК<br>(723) Контакты (поиск)<br>(686) КПП<br>(691) Краткое наименование<br>(271) Куратор<br>(699) Место рождения<br>(18) Наименование<br>(2977) Начальное сальдо<br>(3188) Новый атрибут<br>(3082) Номер скидки (поиск)<br>(720) Основная отрасль<br>(665) Основное юр.лицо<br>(689) Отчество в род.п.<br>(552) Партнер<br>(690) Пол | Реквизит 1С<br>С Дерево таблиц 1С<br>Имя объекта<br>Справочники<br>Справочники | Знач. по умолч. | Уник.    |          |
|                                                                                                    |                                                                                                    | Строка выбора                                                                                                    |                 |          |          |
|                                                                                                    |                                                                                                    | Тип                                                                                                    |                 |          |          |
|                                                                                                    |                                                                                                    |                                                                                                    |                 | 🛛 ОК 🛛 🧯 | 🗿 Отмена |

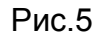

 Появляется список Атрибутов КлиК и Реквизитов 1С для сопоставления. Также можно задать значения по умолчанию (вместо сопоставления) и выбрать атрибуты для контроля уникальности

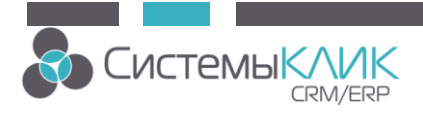

| <mark>О</mark> Пр | Правило импорта данных 1С 🔲 🎗 |                         |                                              |                                                                              |                 |       |       |      |  |  |  |
|-------------------|-------------------------------|-------------------------|----------------------------------------------|------------------------------------------------------------------------------|-----------------|-------|-------|------|--|--|--|
| Кла               | ес КлиК                       | Контрагенты             |                                              |                                                                              |                 |       |       |      |  |  |  |
| Табл              | пица 1С                       | Catalog.Контрагенты     |                                              |                                                                              |                 |       |       |      |  |  |  |
| Тип               | Обяз.                         | Атрибут КлиК            | Реквизит 🕫                                   | <u>`</u>                                                                     | Знач. по умолч. | Уник. |       | 1    |  |  |  |
| A                 |                               | (691) Краткое наименова | nue Description                              | 1)                                                                           |                 |       |       |      |  |  |  |
|                   |                               | (271) Куратор           | 2) \                                         |                                                                              |                 |       |       |      |  |  |  |
| A                 |                               | (699) Место рождения 🔪  | $\sim$                                       |                                                                              |                 |       |       |      |  |  |  |
| Â                 | $\checkmark$                  | (18) Наименование       | Description                                  | <b>~</b> @ 0                                                                 |                 |       |       |      |  |  |  |
| A                 |                               | (3403) Номер            |                                              | OUTOR 10                                                                     |                 |       |       | ~~~~ |  |  |  |
| A                 |                               | (4158) Номер скидки (по | <b>О</b> Дерево рекви                        | ISHTOB IC                                                                    |                 |       |       | 2.5  |  |  |  |
|                   |                               | (720) Основная отрасль  | Имя объекта                                  |                                                                              |                 |       |       |      |  |  |  |
|                   |                               | (665) Основное юр.лицо  | р.лицо Контрагенты 🦩 УникальныйИдентификатор |                                                                              |                 |       |       |      |  |  |  |
| A                 |                               | (689) Отчество          | <u>т</u> 9ника)                              | Т Контрагенты<br>УникальныйИдентификатор<br>Ссылка<br>ТометкаУдаления<br>Код |                 |       |       |      |  |  |  |
| A                 |                               | (694) Отчество в род.п. | та Ссылка                                    | 3                                                                            |                 |       |       |      |  |  |  |
| 1                 |                               | (552) Партнер           | 💓 Пометі                                     | каэдаления                                                                   |                 |       |       |      |  |  |  |
|                   |                               | (690) Пол               | АКОД                                         |                                                                              |                 |       |       | n    |  |  |  |
| 1                 |                               | (553) Поставщик         | АНаиме                                       | нование                                                                      |                 |       |       | ]≡   |  |  |  |
| (#)               |                               | (1727) Поступления      | У 📷 Родите                                   | ль                                                                           |                 |       |       |      |  |  |  |
| 64                |                               | (25) Поутовый адрес     | 💓 Этоі ру                                    | ппа                                                                          |                 |       |       |      |  |  |  |
|                   |                               |                         | У 📷 Головн                                   | юйКонтрагент                                                                 |                 |       |       |      |  |  |  |
|                   |                               |                         | 🖪 Докум                                      | ент9достоверяющий)                                                           | Іичность        |       |       |      |  |  |  |
|                   |                               |                         | м инн                                        |                                                                              |                 |       |       |      |  |  |  |
|                   |                               |                         | 🖪 КодПо                                      |                                                                              |                 |       |       |      |  |  |  |
|                   |                               |                         | А Комме                                      | нтарий                                                                       |                 |       |       |      |  |  |  |
|                   |                               |                         | KIII                                         | _                                                                            |                 |       |       |      |  |  |  |
|                   |                               |                         | А Наиме                                      | нование! Голное                                                              |                 |       |       |      |  |  |  |
|                   |                               |                         | S… Гай Uсновн                                | юеКонтактноеЛицо                                                             |                 |       |       | -    |  |  |  |
|                   |                               |                         | Строка выбора                                | Description                                                                  |                 |       |       |      |  |  |  |
|                   |                               |                         | Тип                                          | Строка                                                                       |                 |       |       |      |  |  |  |
|                   |                               |                         |                                              |                                                                              | Ø               | ок 👩  | Отмег | на   |  |  |  |
|                   |                               |                         |                                              |                                                                              | -               |       |       |      |  |  |  |

Рис.6

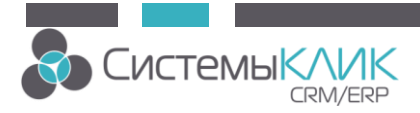

| Клас                           | с КлиК   | Контрагенты                   |                       |                 |       | į, |
|--------------------------------|----------|-------------------------------|-----------------------|-----------------|-------|----|
| Таблица 1С Catalog.Контрагенты |          |                               |                       |                 |       | (  |
| Тип                            | Обяз.    | Атрибут КлиК 🔺                | Реквизит 1С           | Знач. по умолч. | Уник. | T  |
| <b>&gt;</b>                    |          | (550) Клиент                  |                       | 1               |       |    |
| A                              |          | (3600) Код 1С                 | Code                  |                 | 1     |    |
| -                              |          | (33) Контактное лицо          | Сопо                  | ставлены        |       |    |
| A                              |          | (724) Контактные лица (поиск) |                       | поля            |       |    |
| A                              |          | (723) Контакты (поиск)        |                       |                 |       |    |
| A                              |          | (691) Краткое наименование    | Description           |                 |       |    |
| 9                              |          | (271) Куратор                 | Зада                  | ние значения по |       |    |
| A                              |          | (699) Место рождения          | умол                  | чанию вручную   |       |    |
| A                              | <b>V</b> | (18) Наименование             | Description           |                 |       |    |
| 1                              |          | (552) Партнер                 | Обязательны для       | 0               |       |    |
|                                |          | (690) Пол 36                  | аполнения в КлиК      |                 |       |    |
| 1                              |          | (553) Поставщик               |                       | 0               |       |    |
| #                              |          | (1727) Поступления            |                       |                 |       |    |
| A                              |          | (25) Почтовый адрес           |                       |                 |       |    |
| A                              |          | (24) Почтовый индекс          |                       |                 |       |    |
| A                              |          | (19) Примечание               | Комментарий           |                 |       |    |
| -                              |          | (564) Состояние               |                       | 1               |       |    |
| -                              |          | (721) Специализация           | Задание значения п    | 0               |       |    |
| -                              |          | (681) Страна                  | молчанию из справоч   | ника            |       |    |
| #                              |          | (663) Сумма неопл.счетов (В   | ыбирается из справоч  | ника -          |       |    |
| A                              |          | (26) Телефон ОТ               | ображается ObjectID з | аписи)          |       |    |
| A                              |          | (666) Телефон 2               |                       |                 |       |    |
| <b>(</b>                       |          | (662) Тип                     | <u>10</u>             | 236             |       |    |

Рис.7

• При этом необходимо помнить, что при сопоставлении Ссылочных атрибутов, для каждого объекта, используемого в качестве ссылки, также должно быть правило интеграции

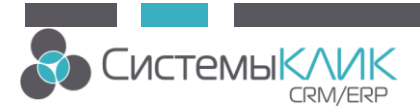

| 🔅 Пра    | авило и | мпорта данных 1С              |                                              |                   | ▣             | 23  |
|----------|---------|-------------------------------|----------------------------------------------|-------------------|---------------|-----|
| Клас     | с КлиК  | Номенклатура                  |                                              |                   |               |     |
| Табл     | ица 1С  | Catalog.Номенклатура          |                                              |                   |               | 10  |
| Тип      | Обяз.   | Атрибут КлиК                  | Реквизит 1С                                  | Знач. по умолч.   | Уник.         |     |
| 1/10     |         | (1856) Дата посл. продажи     |                                              |                   |               |     |
| (#)      |         | (4353) Доступно на тек.складе |                                              |                   |               |     |
| (#)      |         | (1857) Доходность, %          |                                              |                   |               |     |
| <b></b>  |         | (917) Ед. изм. (поставщик)    |                                              |                   |               |     |
| <b></b>  |         | (904) Ед. изм. (продукт)      |                                              |                   |               | =   |
| <b></b>  |         | (903) Ед. изм. (спр.)         | БазоваяЕдиницаИзмерен 🝋 🌍                    |                   |               | ٦U  |
| A        |         | (3604) Код 1С                 | Code 🔨                                       |                   | 1             |     |
| <b>#</b> |         | (1862) Кол-во аналогов        | -                                            | _                 |               |     |
| (#)      |         | (1860) Кол-во клиентов ССА    | ылка на Единицы изме                         | ерения. Для класс | а Кли         | ĸ   |
| (#)      |         | (4351) Кол-во на тек.складе   | Единицы измерения                            | и справочника     |               |     |
| (#)      |         | (1861) Кол-во поставщиков     | ассификатор единиц и<br>настроено правил (ес | пиерения долж     |               | 10  |
| (#)      |         | (1863) Кол-во рекламаций 🗖    | редупреждение и пред                         | пожение его соз   | лать)         |     |
| (#)      |         | (1865) Кол-во сопутствующих   |                                              |                   |               |     |
| (#)      |         | (1864) Кол-во счетов          |                                              |                   |               |     |
| 540      |         | (4547) Количество в дороге    |                                              |                   |               | •   |
|          |         |                               |                                              | ok                | <u>Ø</u> Отме | ена |

Рис.8

- 4. Правила импорта Документов 1С
  - Аналогично импорту Справочников выбираем класс КлиК и таблицу 1С, задаем сопоставление полей, значения по умолчанию и контроль уникальности
  - Импорт реквизитов документа 1С и табличных частей это разные правила

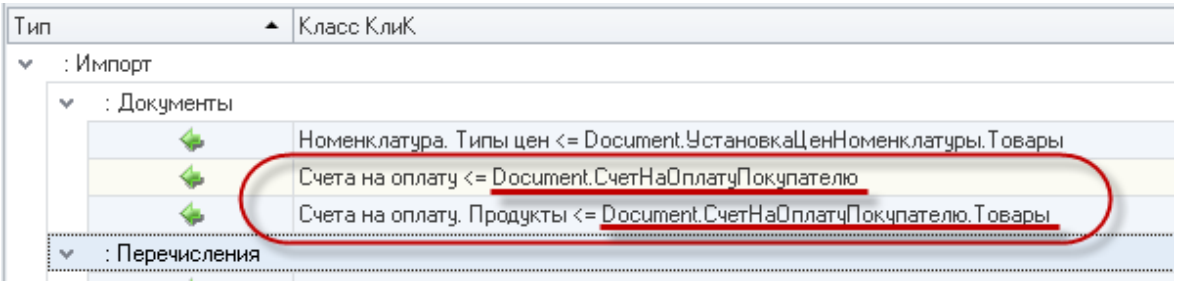

Рис.9

- 5. Правила импорта Перечислений 1С
  - Аналогично импорту Справочников выбираем класс КлиК и таблицу 1С, задаем сопоставление полей, значения по умолчанию и контроль уникальности
- 6. Правила импорта регистров

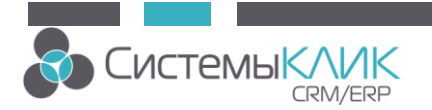

- Аналогично импорту Справочников выбираем класс КлиК и таблицу 1С, задаем сопоставление полей, значения по умолчанию и контроль уникальности
- 7. Правила экспорта классов КлиК
  - Выбираем класс КлиК
  - Выбираем таблицу 1С (справочник или документ)
  - Появляется список Реквизитов 1С и Атрибутов КлиК для сопоставления. Также можно задать значения по умолчанию (вместо сопоставления) и выбрать атрибуты для контроля уникальности

| 🔅 Пра                                    | авило з                        | кспор | та данных 1С              |                      |            |                    |              | 23 |
|------------------------------------------|--------------------------------|-------|---------------------------|----------------------|------------|--------------------|--------------|----|
| Табл                                     | Таблица 1С Catalog.Контрагенты |       |                           |                      |            |                    |              |    |
| Класс КлиК Контрагенты. Юридические лица |                                |       |                           |                      |            |                    |              |    |
| Тип                                      | Обяз.                          | AΓ    | Реквизит 1С               | Атрибут КлиК         |            | Знач. по умолчаник | Уник.        |    |
| A                                        |                                | 1     | УникальныйИдентификатор   |                      |            |                    |              |    |
| 1                                        |                                |       | ПометкаУдаления           |                      |            |                    |              |    |
| A                                        |                                |       | Код                       | Код 1С               | <b>A</b> O |                    | 1            |    |
| A                                        |                                |       | Наименование              | Краткое наименование |            |                    |              |    |
| <b></b>                                  |                                |       | Родитель                  |                      |            |                    |              |    |
| 1                                        |                                |       | ЭтоГруппа                 |                      |            |                    |              | =  |
| <b></b>                                  |                                |       | ГоловнойКонтрагент        |                      |            |                    |              |    |
| A                                        |                                |       | ДокументУдостоверяющийЛич |                      |            |                    |              |    |
| A                                        |                                |       | ИНН                       | ИНН                  |            |                    |              |    |
| A                                        |                                |       | КодПоОКПО                 | ОКПО                 |            |                    |              |    |
| A                                        |                                |       | Комментарий               |                      |            |                    |              |    |
| A                                        |                                |       | КЛП                       | КПП                  |            |                    |              |    |
| A                                        |                                |       | НаименованиеПолное        | Полное наименование  |            |                    |              |    |
|                                          |                                |       | ОсновноеКонтактноеЛицо    |                      |            |                    |              |    |
| 6 <del>10</del>                          |                                |       | ОсновнойБанковскийСчет    | Платежные реквизиты  |            |                    |              | -  |
|                                          |                                |       |                           |                      |            | 👩 ОК               | <u></u> Отме | на |

#### Рис.10

При экспорте в1С новых записей <u>атрибуты</u>, для которых в 1С выставлен признак <u>автонумерации</u> (в настройках правил экспорта столбец «АГ»), на стороне КлиК будут заполняться значениями, которые возвращает 1С (например, для атрибутов Код в справочниках, Номер в документах, Номер строки в табличных частях документов). Если передать 1С готовое значение, в КлиК оно останется неизменным только если 1С его «примет» (разрешено записывать значения такого формата, разрешена правка атрибутов, заполняемых автоматически и т.п.).

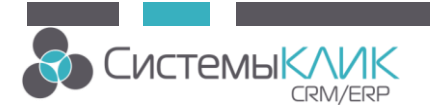

# Настройка задач (сценариев) интеграции

1. Добавляем новую задачу интеграции

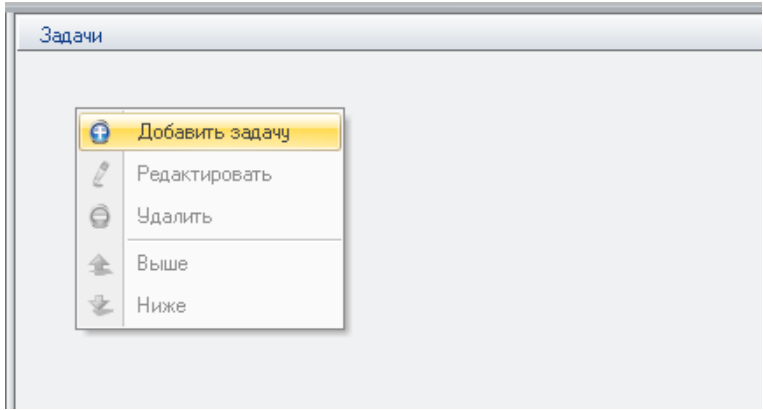

Рис.11

 Выбираем Правила из библиотеки и с помощью мыши перетаскиваем их в Задачи

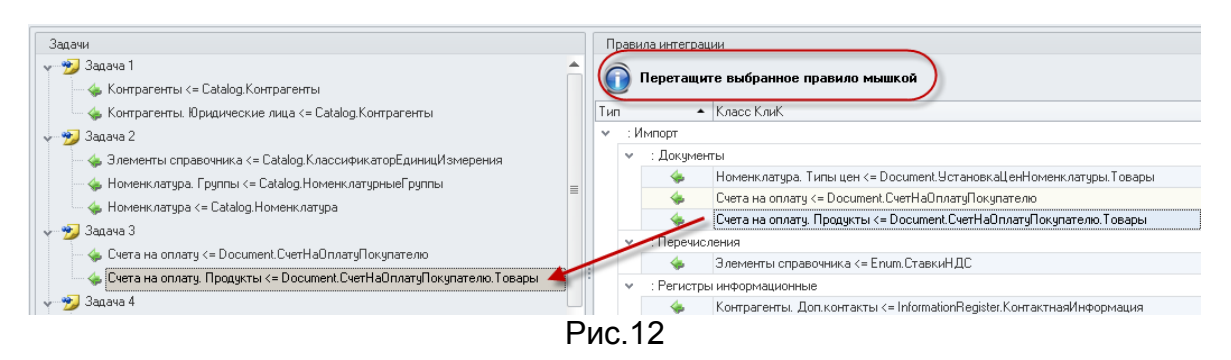

- 3. Для каждой задачи задаем необходимые настройки
  - Фильтры для Таблиц 1С при импорте
  - Фильтры для записей в Классе КлиК при экспорте
  - Настройки записи
  - Действия при критической ошибке или ошибках синхронизации

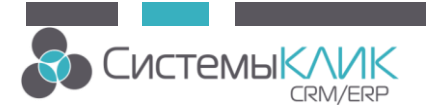

| <b>Ö</b> Настройка | а подзадачи                   | импорта                              |       | 23 |  |  |  |
|--------------------|-------------------------------|--------------------------------------|-------|----|--|--|--|
| Класс КлиК         | Контрагенты                   |                                      |       |    |  |  |  |
| Объект 1С          | Объект 1С Сatalog.Контрагенты |                                      |       |    |  |  |  |
| Настройки          |                               |                                      |       |    |  |  |  |
| Метод запи         | CPM                           | Обычный                              |       | -  |  |  |  |
|                    | (2)                           | 🗹 Разрешить добавление записи        |       |    |  |  |  |
|                    | $\bigcirc$                    | 🗹 Разрешить обновление записи        |       |    |  |  |  |
| При критиче        | еской ошибке:                 | Прекратить выполнение задачи         |       | -  |  |  |  |
| При ошибке         | записи:                       | Перейти к обработке следующей записи |       | -  |  |  |  |
|                    |                               |                                      |       |    |  |  |  |
|                    |                               | O UK                                 | Отмен | la |  |  |  |
|                    |                               | Рис.13                               |       |    |  |  |  |

#### Настройка фильтров данных для импорта/экспорта в подзадачах

- 1. Для каждой задачи есть возможность определить какие данные необходимо синхронизировать.
  - Фильтры для Таблиц 1С при импорте задаются с помощью строки условия, написанной на языке запросов 1С

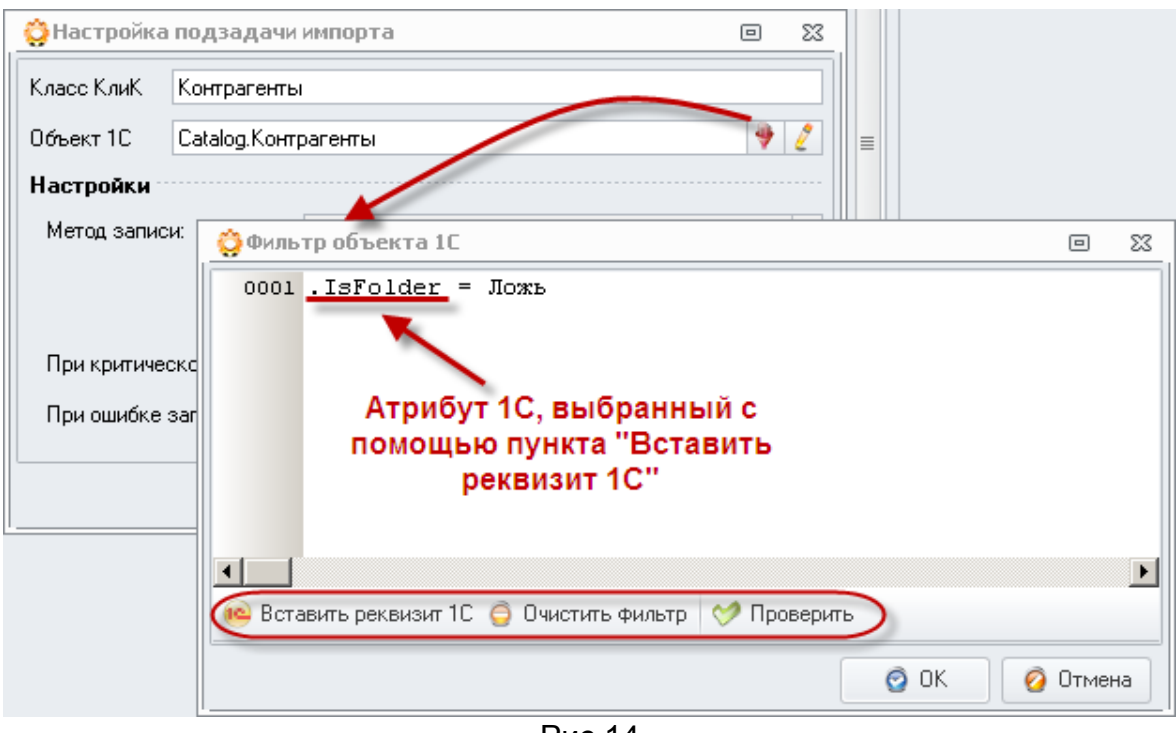

Рис.14

• Фильтры для записей в Классе КлиК при экспорте – задаются через форму Расширенного фильтра

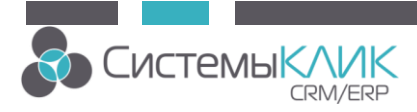

| Настройка   | а подзадачи   | экспорта  |             | • **                      |        |                    |       |                                         |                    |        |     |
|-------------|---------------|-----------|-------------|---------------------------|--------|--------------------|-------|-----------------------------------------|--------------------|--------|-----|
| Класс КлиК  | Номенклатур   | pa        |             | 92                        |        |                    |       |                                         |                    |        |     |
| Объект 1С   | Catalog.Home  | енклатура | 🌗 Расшире   | нный фильтр   Номенклат   | ypa    |                    |       |                                         | ۵                  | 23     |     |
| Настройки   |               |           | Имя фильтра | а Фильтр класса КлиК      |        |                    |       |                                         |                    |        |     |
| Метод запи  | си:           | Обычный   | 💮 Новый фі  | ильтр 🌸 Коллекция фильтро | 6 🔛 Ci | охранить в коллекц | ию    |                                         |                    |        |     |
|             |               | 🗹 Разрец  | Список пар  | аметров фильтрации:       |        |                    |       | Параметр: Дата изменения                | 1                  |        |     |
|             | ✓ Pasper      |           |             | Параметр фильтрации       | Связь  | Действие           | Знач. | Значение параметра                      |                    |        |     |
| При критиче | еской ошибке: | Прекратит | Атрибут     | Дата создания             | или    | Отображать         | 1     | Равно                                   |                    |        |     |
|             |               |           | Атрибут     | Дата изменения            |        | Отображать         | 1     | Текущая неделя                          |                    |        |     |
|             |               |           | Добави      | ть 🔹 🎤 Редакция 🧿 Удали   | ГЬ     |                    |       | <ol> <li>Добавить 🤌 Редакция</li> </ol> | а 🙆 Удалить        |        |     |
|             |               |           |             |                           |        |                    |       |                                         | 0                  | 0 m va |     |
|             |               |           |             |                           |        |                    |       |                                         | Очистить и закрыть | 🔮 Отме | яна |
|             |               |           |             |                           |        | 1 A T              |       |                                         |                    |        |     |

Рис.15

#### Настройка прав доступа к задачам интеграции

 Для каждой задачи необходимо задать Права доступа для групп пользователей.

| Задачи                                                                        |   |                           |          |
|-------------------------------------------------------------------------------|---|---------------------------|----------|
| 🗸 🤧 Задача 1 🗲 👘 🚺                                                            |   | 블 Права на «Задача 1»     | Ψ×       |
| — 🖕 Контрагенты <= Catalog.Контрагенты                                        |   | 🗸 🧏 Наша фирма            |          |
| — 🦕 Контрагенты. Юридические лица <= Catalog.Контрагенты                      |   | 🗸 🧙 Отдел продаж          |          |
| 👽 🤧 Задача 2                                                                  |   | 🚬 🚬 Руководитель отдола і |          |
| — 🤹 Элементы справочника <= Catalog.КлассификаторЕдиницИзмерения              |   | 📚 Отдел рекламы и уаркети | I 🔲      |
| — 🤹 Номенклатура. Группы <= Catalog.НоменклатурныеГруппы                      |   | 🧙 Бухгалтер               |          |
| — 🤹 Номенклатура <= Catalog.Номенклатура                                      |   |                           |          |
| 👽 🤧 Задача З                                                                  |   |                           |          |
| — 🦕 Счета на оплату <= Document.СчетНаОплатуПокупателю                        |   | (3)                       |          |
| 🥧 🦕 Счета на оплату. Продукты <= Document.СчетНаОплатуПокупателю.Товары       |   | $\bigcirc$                |          |
| 🛶 🤧 Задача 4                                                                  |   |                           |          |
| — 🦕 Счета на оплату. Продукты <= Document.СчетНаОплатуПокупателю.Товары       | ≡ |                           |          |
| 🛶 🎸 Контрагенты. Доп.контакты <= InformationRegister.КонтактнаяИнформация     |   |                           |          |
| 🛶 🤧 Задача 5                                                                  |   |                           |          |
| — 🦕 Счета на оплату <= Document.СчетНаОплатуПокупателю                        |   |                           |          |
|                                                                               |   |                           |          |
| 🛶 🤧 Импорт Номенклатуры                                                       |   |                           |          |
|                                                                               |   |                           |          |
| — 🖕 Элементы справочника <= Catalog.КлассификаторЕдиницИзмерения              |   |                           |          |
| — 🤹 Номенклатура. Группы <= Catalog.Номенклатура                              |   |                           |          |
| — 🤹 Номенклатура <= Catalog.Номенклатура                                      |   |                           |          |
| — 🤹 Номенклатура. Типы цен <= Document.УстановкаЦенНоменклатуры.Товары        |   |                           |          |
| 🦕 Склады. Остатки <= AccumulationRegister.ПартииТоваровНаСкладахНалоговыйУчет |   | $\frown$                  |          |
| 🔶 🄧 Экспорт контрагентов                                                      |   | (2)                       |          |
| — 🛶 Контрагенты. Юридические лица => Catalog.Контрагенты                      | Ŧ |                           |          |
| 🗿 Добавить задачу <i>[</i> Редактировать 🤤 Удалить 🚖 🐲                        |   | 💾 Права на                | а задачи |

Рис.16

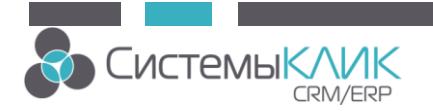

#### Импорт/экспорт настроек

При необходимости для одинаковых пар баз КлиК-1С можно организовать перенос настроек с помощью импорта/экспорта настроек.

 Для этого в Конфигураторе в разделе Интеграция с 1С в левой части выбираем базу 1С, и нажимаем Экспорт – далее задаем наименование файла и каталог, в который его требуется сохранить (файл будет иметь расширение \*.z1c).

| Экспорт Импорт<br>1C Конфигуратор                                                     |                                                                                                    |
|---------------------------------------------------------------------------------------|----------------------------------------------------------------------------------------------------|
| Интеграция с 1С<br>Базы данных 1С<br>Бухгалтерия                                      | Задачи<br>У Импорт контр<br>Контраге                                                                                                    |
| <ul> <li>Добавить</li> <li>Редактировать</li> <li>Удалить</li> <li>Экспорт</li> </ul> | <ul> <li>Контраге</li> <li>Контраге</li> <li>Контраге</li> <li>Мипорт номе</li> <li>Контраге</li> </ul>                                     |
| <ul> <li>До Импорт</li> <li>Удалить</li> <li>Классы и атрибуты</li> </ul>             | <ul> <li>Элементь</li> <li>Номенкл</li> <li>Номенкл</li> <li>Элементь</li> <li>Элементь</li> <li>Уписарт счета</li> <li>Счета на</li> </ul> |

Рис.17

2. В новой базе КлиК добавляем настройки подключения к базе 1С, выбираем эту базу и нажимаем Импорт – запустится Мастер импорта настроек:

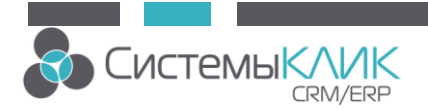

| 😋 Мастер импорта настроек синхронизации 1С |                                                                                                    |        |   |  |  |  |
|--------------------------------------------|----------------------------------------------------------------------------------------------------|--------|---|--|--|--|
|                                            | Вас приветствует мастер импорта настроек синхронизации 1С.<br>Укажите, пожалуйста, имя файла конфигурации:<br>D:\Base_for_Test\бак.anы\1C\Бухгалтерия.z1c |        |   |  |  |  |
|                                            | Казад Далее > 200 3                                                                                                    | Закрып | Ъ |  |  |  |

Рис.18

- 3. На первом шаге необходимо указать путь к файлу настроек (к тому файлу, который был экспортирован из другой базы).
- 4. После нажатия кнопки Далее проверяется наличие в базах КлиК и 1С атрибутов, для которых есть сопоставления в файле настроек синхронизации. При обнаружении каких-либо несоответствий (отсутствие атрибутов, классов и т.п.) будет выведено предупреждение, которое можно пропустить (в результате будут перенесены только те настройки, которые прошли проверку).
- 5. После завершения Импорта настроек настройки из файла отобразятся в новой базе.

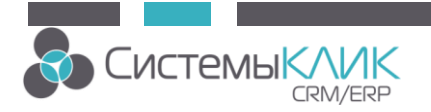

#### Запуск синхронизации в клиентской части

1. Для запуска синхронизации необходимо перейти на вкладку Системные действия и выбрать пункт Синхронизация/1С

| ÷<br>Главная Прода                                                                                             | жи и документы Марк                                                                                                    | етинг Продукция                                                                     | Финансы | Поставщики | Склад | Персонал | Утилиты | Клиент-Коммуника<br>Системные действия |
|----------------------------------------------------------------------------------------------------|----------------------------------------------------------------------------------------------------|-------------------------------------------------------------------------------------|---------|------------|-------|----------|---------|----------------------------------------|
| Плавающие Управление<br>окна * Управление<br>паролем *<br>Мои показатели<br>Мои поступления<br>Мои поступления | Интирокульства индри<br>Синхронизация<br>Місгозоft Outlo<br>Облен данными<br>и Місгозоft Outlo<br>Облен данными<br>и Місгозоft Outlo | ойки Продукции<br>Справка Е<br>ок Alt+F9<br>между КлиК<br>k<br>Ctrl+F9<br>ежду КлиК | ринансы |            |       |          |         |                                        |
| 🤹 Мои показатели и зарплат<br>🤯 Визирование                                                                    | га                                                                                                    | данных между годи. и                                                                | 2       |            |       |          |         |                                        |

Рис.19

- Откроется форма, в которой представлен список задач синхронизации, доступных пользователю, и дополнительные настройки. Необходимо отметить галочками (снять отметки) те задачи, которые нужно выполнить. Дополнительные настройки:
  - Режим расширенной информации об ошибках в финальном отчете выводится подробное описание ошибок
  - Финальный отчет при завершении интеграции будет открываться лог проведенной интеграции (с информацией о времени, количестве созданных/отредактированных записей, ошибках и т.п.)

| 🔤 Синхронизация с 1С |                                                    | 23  |  |  |  |  |
|----------------------|----------------------------------------------------|-----|--|--|--|--|
|                      | Задачи                                             |     |  |  |  |  |
|                      | 🤧 🔽 Задача 1                                       |     |  |  |  |  |
|                      | 🤧 🔽 Задача 2                                       |     |  |  |  |  |
| nn                   | 🤧 🔽 Задача З                                       | ≣   |  |  |  |  |
|                      | 🤧 🔽 Задача 4                                       |     |  |  |  |  |
|                      | 🤧 🔽 Задача 5                                       |     |  |  |  |  |
|                      |                                                    |     |  |  |  |  |
|                      | Дополнительные настройки                           |     |  |  |  |  |
|                      | 📝 Включить режим расширенной информации об ошибках |     |  |  |  |  |
|                      | Вывести финальный отчёт                            |     |  |  |  |  |
|                      | 🧿 ОК 🙋 Отм                                         | ена |  |  |  |  |

Рис.20

 После того как настроен список задач нажимаем кнопку ОК и в правом нижнем углу появится строка состояния процесса синхронизации данных с 1С.

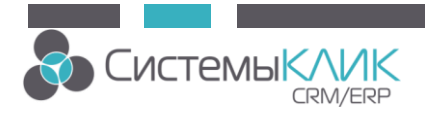

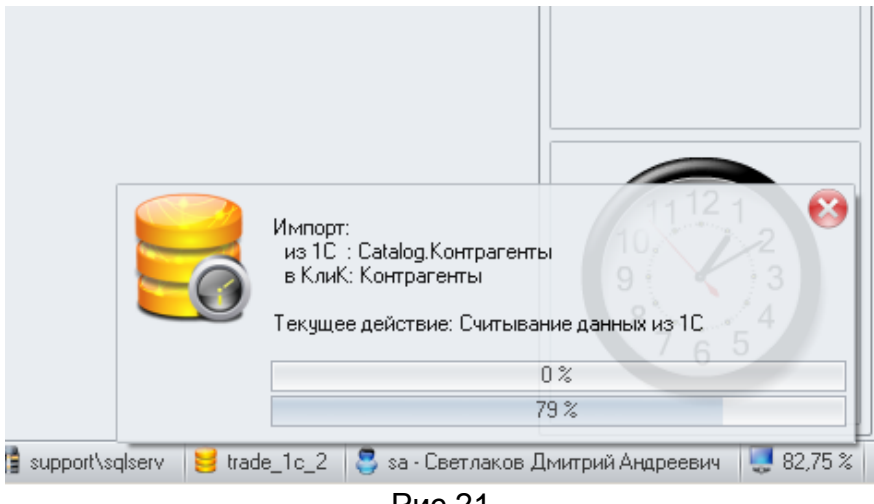

Рис.21

4. При завершении синхронизации открывается отчет:

| 🧸 Журнал синхронизации с 1С 🗴 |   |      |               |                        |                     |                     |                     |             |                     |            |           |           |           |
|-------------------------------|---|------|---------------|------------------------|---------------------|---------------------|---------------------|-------------|---------------------|------------|-----------|-----------|-----------|
| *                             |   | ļ.   | ! 🕈 Подзадача |                        |                     | Запущено 🔺          | Завершено           | Выполнено % | Результат           | Обработано | Добавлено | Обновлено | Пропущено |
| Þ                             | ~ | Зада | ча:           | Задача 1               |                     |                     |                     |             |                     |            |           |           |           |
|                               |   | >    |               | Контрагентык=Catalog.К | Сонтрагенты         | 04.03.2014 13:24:32 | 04.03.2014 13:24:41 | 100 %       | 9cnex               | 7261       | C         | 0         | 0         |
|                               |   | v .  | Δ             | Контрагенты. Юридичес  | кие лица<=Catalog.K | 04.03.2014 13:24:41 | 04.03.2014 13:35:43 | 41 %        | Есть предупреждения | 3019       | C         | 2777      | 0         |
|                               |   |      | Δ             | Операция прервана пол  | њзователем          |                     |                     |             |                     |            |           |           |           |
|                               |   |      |               |                        |                     |                     |                     |             |                     |            |           |           |           |
|                               |   |      |               |                        |                     |                     |                     |             |                     |            |           |           |           |
|                               |   |      |               |                        |                     |                     |                     |             |                     |            |           |           |           |
|                               |   |      |               |                        |                     |                     |                     |             |                     |            |           |           |           |
|                               |   |      |               |                        |                     |                     |                     |             |                     |            |           |           |           |
|                               |   |      |               |                        |                     |                     |                     |             |                     |            |           |           |           |
|                               |   |      |               |                        |                     |                     |                     |             |                     |            |           |           |           |
|                               |   |      |               |                        |                     |                     |                     |             |                     | 10 280     | 0         | 2 777     | 0         |
|                               | _ |      |               |                        |                     |                     |                     |             |                     |            |           |           |           |

Рис.22

### Запуск синхронизации со скрипта

Для синхронизации с использованием VBScript существует предопределенный объект DM1C класса Tdm1C Пример скрипта режима: with this.DM1C .SynTaskList.Add("2") – добавить задание с ID=2 .Synchronize=1 – Запуск синхронизации с отображением процесс индикатора. end with

Дата редакции - 05.05.2016